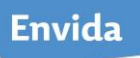

## EnvidaWijzer APP

Deze korte instructie is bedoeld voor medewerkers die documenten uit EnvidaWijzer willen opzoeken via een App. Deze App kan uit de store gedownload worden.

De werkwijze voor downloaden en gebruik is als volgt:

|    | Downloaden van APP                                                                                                    |                                                                                                    |
|----|----------------------------------------------------------------------------------------------------|----------------------------------------------------------------------------------------------------|
| 1. | <ul> <li>Ga naar de App via Windows<br/>Store, App Store of Google Play</li> <li>Zoek de App met de zoekterm<br/>'Inception bv'</li> </ul> |                                                                                                    |
| 2. | Kies van de gevonden Apps voor<br>'MMS Mobile' of 'ManageMent<br>Systeem Mobile'                                                           | Klachten<br>en Meld<br>Inception<br>MMS Mobile<br>Inception BV<br>eigendom<br>Theoreticing *****                                                                                                    |
| 3. | Kies download/installeren                                                                                                    |                                                                                                    |
| 4. | De App is nu terug te vinden onder<br>naam " <i>MMS Mobile"</i> of<br><i>"InceptionMMS"</i>                                                | MMS Mobile InceptionMMS                                                                                                    |
| 5. | Activeer de App<br>Vul de invulvelden:                                                                                                    | CONTROL YOUR VISION                                                                                                    |
|    | Server: <u>https://mms.envida.nl</u><br>Username: citrix- of extranet<br>naam<br>Password: bijbehorend wachtwoord                          | Management Software - www.inception.nl Server https://www.inception.nl Username 999999 Password                                                                                                    |
|    | Gebruik van de Ann                                                                                                    |                                                                                                    |
| 1. | Om een document te zoeken, tik op<br>het vergrootglas rechtsboven                                                                          | Q                                                                                                    |
| 2. | Vul in de zoekbalk een zoekterm in<br>(bijv. reiskosten)                                                                                   | Q reiskosten                                                                                                    |
| 3. | Tik op 'Zoeken' of op de entertoets                                                                                                    | <u>جا</u>                                                                                                    |
| 4. | Een lijst van gevonden documenten<br>wordt getoond                                                                                         | C reiskosten  Result for reiskosten  Declaratieformulier reis-, verblijf- en studiekosten voor intramurale medewerkers  Gekoppeid decument  Meerkeuze arbeidsvoorwaarden  Gekoppeid decument  Verkinstructie detacheringen  Gekoppeid decument  Notitie congresbezoek extern  Gekoppeid decument  Vrijwilligersbeleid Envida  Vrijwilligersbeleid Envida |

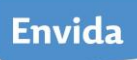

| 5. | Tik op het gewenste document;  | KanageMent Systeem                                                                                                    |                                                                                   |     |      |         |  |           |             |  |  |
|----|--------------------------------|----------------------------------------------------------------------------------------------------|-----------------------------------------------------------------------------------|-----|------|---------|--|-----------|-------------|--|--|
|    | een samenvattingsscherm wordt  | D                                                                                                    | Declaratieformulier reis-, verblijf- en studiekosten voor intramurale medewerkers |     |      |         |  |           |             |  |  |
|    | getoond                        | Declaratieformulier reis-, verblijf- en studiekosten voor intramurale medewerkers.pdf Reiskosten verblijfkosten studiekosten                         |                                                                                   |     |      |         |  |           |             |  |  |
|    | getoond                        |                                                                                                    |                                                                                   |     |      |         |  |           |             |  |  |
| 6. | Tik nogmaals op het document;  | Cereed Declaratieformulier reis-, verblijf- en studiekosten voor intramurale medewerkers DECLARATIEFORMULIER REIS-, VERBLIJF- EN STUDIEKOSTEN Envida |                                                                                   |     |      |         |  |           |             |  |  |
|    | het document opent             |                                                                                                    |                                                                                   |     |      |         |  |           |             |  |  |
|    |                                | L                                                                                                    |                                                                                   |     |      |         |  |           |             |  |  |
|    |                                |                                                                                                    |                                                                                   |     |      |         |  |           |             |  |  |
|    |                                | Naam (naam echtg)         Medewerkernr.           Functie         Declaratiemaand                                                                    |                                                                                   |     |      |         |  |           |             |  |  |
|    |                                | Bank/Giro alters voor uitzendtrachten<br>Geboortedatum Paraaf manager                                                                                |                                                                                   |     |      |         |  |           |             |  |  |
|    |                                | L                                                                                                    |                                                                                   |     |      |         |  |           |             |  |  |
|    |                                | A. REISKOSTENVERGOEDING OP BASIS VAN KILOMETERVERGOEDING                                                                                             |                                                                                   |     |      |         |  |           |             |  |  |
|    |                                | L                                                                                                    | Datum                                                                             | Van | Naar | Betreft |  | Aantal km | Kosten      |  |  |
|    |                                | L                                                                                                    |                                                                                   |     |      |         |  |           | €           |  |  |
|    |                                | L                                                                                                    |                                                                                   |     |      | _       |  |           | €<br>€      |  |  |
|    |                                | L                                                                                                    |                                                                                   |     |      |         |  |           | €<br>€<br>€ |  |  |
| 7  | Sluit hat document via do knop |                                                                                                    |                                                                                   |     |      |         |  |           |             |  |  |
| 7. |                                | Gereed Declaratieformulier rel                                                                                                    |                                                                                   |     |      |         |  |           |             |  |  |
|    | Gereed linksboven              | _                                                                                                    |                                                                                   |     |      |         |  |           |             |  |  |
| 8. | Tik op de < om een nieuwe      | KanageMent Systeem                                                                                                    |                                                                                   |     |      |         |  |           |             |  |  |
|    | zoekopdracht te starten        | -                                                                                                    |                                                                                   |     |      |         |  |           |             |  |  |